## Подключение драйвера ККТ НКР-01-Ф к 1С.Предприятие

## Инитпро Касса

| © (Mesanine)<br>È focce<br>E Jayre                     | Sand on<br>pass on<br>pass of<br>Norono Occasion | Benger<br>Gerebherti Fri<br>Kriger 32% | rany<br>F2) (birdsideF2)<br>Deptation: (barris Dep Birdspater |                                        |                                       |                                       |                      | Bc4<br>Cross<br>K an                              | re<br>pa<br>vare: 1                |
|--------------------------------------------------------|--------------------------------------------------|----------------------------------------|---------------------------------------------------------------|----------------------------------------|---------------------------------------|---------------------------------------|----------------------|---------------------------------------------------|------------------------------------|
| <ul> <li>Generalizati</li> <li>Generalizati</li> </ul> | 1 x 187 = 18                                     | 7                                      |                                                               | Fr and                                 | Spourvecteo                           | Цака                                  |                      | Crapes HBC                                        |                                    |
| и онаковы роукия к                                     | Ibarret                                          | Howeversetype                          |                                                               | VIEW                                   |                                       | 2,000                                 | 101.00               | Ees rute                                          |                                    |
| 1011                                                   | 202030228368                                     | Accepts (cardetsi)                     |                                                               | VIDE                                   |                                       | 10,000                                | 49,00                | Dis nue                                           |                                    |
| O Www.chibcome                                         | 2000000033                                       | Хруга важалі                           |                                                               | uT.                                    |                                       | 1,000                                 | 187,00               | Deartige                                          |                                    |
|                                                        | 200000388                                        | Monto Consumptor 12%                   |                                                               | VIN                                    |                                       | 2,000                                 | 36,00                | Eas HILC                                          |                                    |
|                                                        | 2003005307                                       | Сходрный пессе (в упактанов)           |                                                               | iar .                                  |                                       | 1,000                                 | 337,00               | 5as HOC                                           |                                    |
|                                                        | 2010/010/0165                                    | Lexond spagneoul rabay                 |                                                               | viter                                  | 1                                     | 0,000                                 | 49,00                | Ges HEC                                           |                                    |
|                                                        |                                                  |                                        |                                                               |                                        |                                       |                                       |                      |                                                   |                                    |
|                                                        |                                                  |                                        |                                                               | Cirepsuper c<br>NOM<br>(Ctri+Shit+F11) | Pacceruny<br>cospor<br>(Ctrl+Shit+F4) | Vowerens<br>npsgaeua<br>(Alt+Shit+F7) | Wasani o<br>(Chi+AB+ | epee<br>F10) Ormanes<br>ceptedware<br>(Otd+Shitt+ | ом<br>F9] Christian<br>(Christian) |
|                                                        |                                                  |                                        |                                                               | Прочие                                 |                                       | Annual Contraction                    | iteriter i           |                                                   | 1.0                                |

## kassa.initpro.ru/help

## Подключение драйвера торгового оборудования в 1С

**Внимание**: для того чтобы успешно установить драйвер торгового оборудования сначала необходимо подключить и зарегистрировать кассу! Подробнее смотрите в <u>инструкции на нашем сайте.</u>

1. Откройте установленную на вашем компьютере 1С (в данном случае показано 1С.Предприятие.Бухгалтерия предприятия 3.0) и перейдите в раздел меню **Администрирование**.

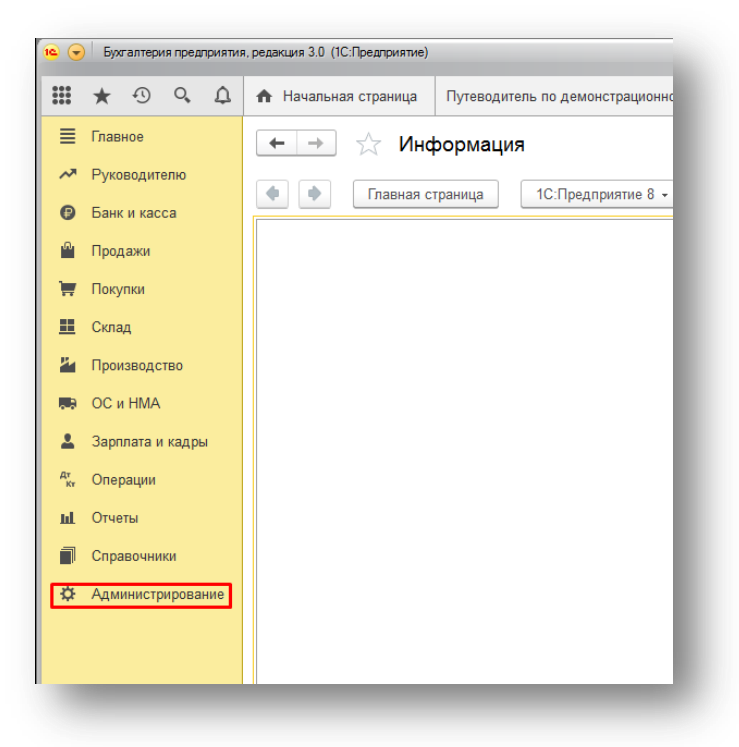

2. Далее перейдите в раздел Подключаемое оборудование.

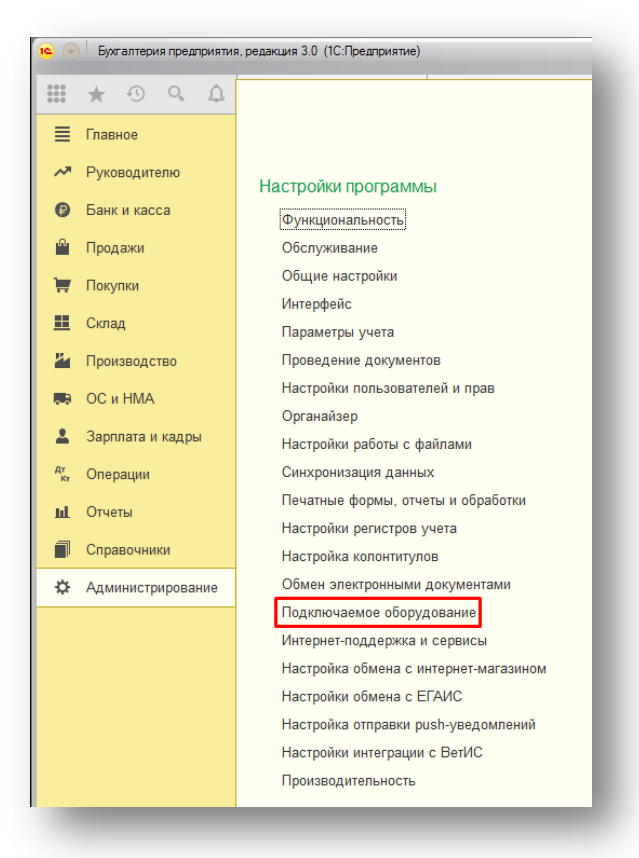

3. Нажмите на кнопку Драйверы оборудования...

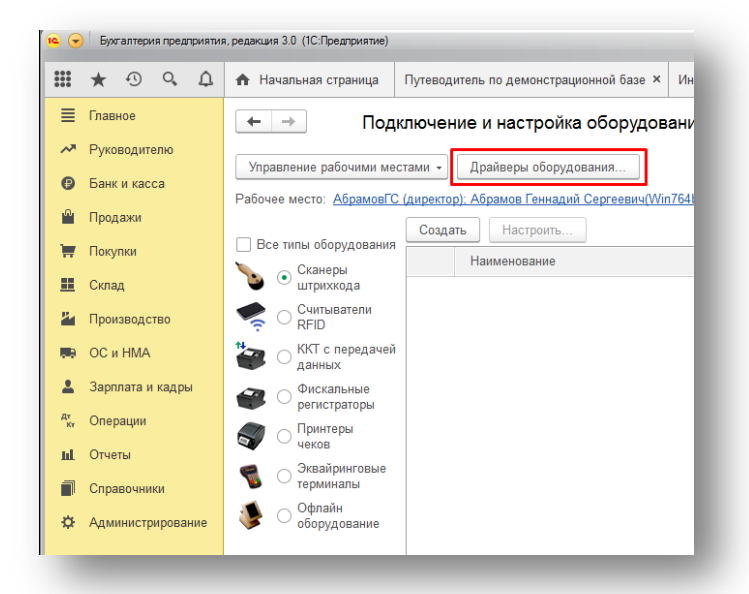

4. Затем нажмите на кнопку **Добавить новый драйвер из файла** и выберите файл **nkr\_kkt\_1c\_ext.zip**, не разархивировав его.

| <b>1C</b> | Бухгалтерия  | предпр | иятия | , редакция 3.0 (1          | ІС:Предприятие)           |                                         |              |           |
|-----------|--------------|--------|-------|----------------------------|---------------------------|-----------------------------------------|--------------|-----------|
| ***       | * 🕙          | 0,     | ¢     | 🛧 Начальн                  | ая страница               | Путеводитель по демонстрационной базе × | Информация × | Подключен |
| ≣         | Главное      |        |       | $\leftarrow$ $\rightarrow$ | 🕁 Дра                     | йверы оборудования: Драйверь            | оборудован   | ия        |
| ~*        | Руководител  | тю     |       | Создать                    | Лобавить н                | ювый драйвер из файра                   |              |           |
| 0         | Банк и касса | а      |       | Наименов                   | ание                      | овыя дралоор но фалла                   |              |           |
| ~         | Продажи      |        |       | • 🖮 🗖                      | Іодключаемый              | по стандарту "1С:Совместимо"            |              |           |
| Ħ         | Покупки      |        |       | + 📾                        | ККТ с переда              | ачей данных                             |              |           |
| <u>==</u> | Склад        |        |       | o 💼 🛛                      | Іоставляемый в            | з составе конфигурации                  |              |           |
| я.        | Производств  | 30     |       | ÷ 📾                        | Сканеры штр               | рихкода                                 |              |           |
|           | ОС и НМА     |        |       | • 💼                        | ККТ с переда              | ачей данных                             |              |           |
| <b>±</b>  | Зарплата и к | кадры  |       | + m                        | Фискальные<br>Принтеры че | регистраторы<br>ков                     |              |           |
| Дт<br>Кт  | Операции     |        |       | ÷ 📾                        | Эквайрингов               | ые терминалы                            |              |           |
| ш         | Отчеты       |        |       | • 💼                        | Офлайн обор               | удование                                |              |           |
|           | Справочники  | и      |       | ÷ 💼                        | Принтеры эті              | икеток                                  |              |           |
| ¢         | Администри   | ровани | ie    | • 📾                        | Считыватели               | RFID                                    |              |           |
|           |              |        |       | ÷ 📾                        | Удалить web               | сервис оборудование                     |              |           |
|           |              |        |       |                            |                           |                                         |              |           |

5. После этого нажмите на значок дискеты.

| 1 1 31 M M+ M- L 🗡 |
|--------------------|
|                    |
| ?                  |
|                    |
| -                  |
|                    |
|                    |
|                    |
|                    |
|                    |
|                    |

6. Затем нажмите на кнопку Функции и выберите Установить драйвер.

| ККТ НКР (Драйвер оборуд       | ования) (1С:Предприятие)            | 😂 🔝 🚮 M M+ M- 🗆 🗙 |
|-------------------------------|-------------------------------------|-------------------|
| ККТ НКР (Драйве               | р оборудования)                     |                   |
| Записать и закрыть            | Функции -                           | ?                 |
| Тип драйвера:                 | Подключ Загрузить файл драйвера     |                   |
| Тип оборудования:             | ККТ с пе Выгрузить файл драйвера    | •                 |
| Наименование:                 | ККТ НКР Установить драйвер          |                   |
| Идентификатор объекта:        | Addin.NKR_KKT                       |                   |
| Имя файла драйвера:           | nkr_kkt_1c_ext.zip                  |                   |
| Дополнительная<br>информация: | Драйвер поставляется в виде архива. |                   |
| Текущий статус:               | <Нет информации>                    |                   |

7. После этого выведется сообщение об успешной установке драйвера.

| 19 ККТ НКР (Драйвер оборуд    | ования) (1С:Предприятие)                    | 😂 🛅 🕅 M M+ M- 🗖 🗙 |
|-------------------------------|---------------------------------------------|-------------------|
| ККТ НКР (Драйве               | р оборудования)                             |                   |
| Записать и закрыть            | Функции 🗸                                   | ?                 |
| Тип драйвера:                 | Подключаемый по стандарту "1С:Совместимо"   |                   |
| Тип оборудования:             | ККТ 1С:Предприятие 🗙                        | · ·               |
| Наименование:                 | ККТ Внешняя компонента успешно установлена. |                   |
| Идентификатор объекта:        | Addi                                        |                   |
| Имя файла драйвера:           | nkr_l                                       |                   |
| Дополнительная<br>информация: | Драйвер поставляется в виде архива.         |                   |
|                               |                                             |                   |
| Текущий статус:               | <Нет информации>                            |                   |
|                               |                                             |                   |

8. Для проверки подключения компонентов раскройте список **Подключаемый по стандарту «1С Совместимо»**, а затем **ККТ с передачей данных**.

| ***      | ★ ⊕ Q, ⊉           | ♠ Начальная страница Путеводитель по демонстрационной базе × Информация × Подкл |
|----------|--------------------|---------------------------------------------------------------------------------|
| ≣        | Главное            | 🗲 🛨 😤 Драйверы оборудования: Драйверы оборудования                              |
| ~        | Руководителю       |                                                                                 |
| Ø        | Банк и касса       | Создать Дооавить новым драивер из фаила                                         |
| n,       | Продажи            | Палменование                                                                    |
| ₩        | Покупки            | <ul> <li>В ККТ с передачей данных</li> </ul>                                    |
| <u>=</u> | Склад              | <ul> <li>Поставляемый в составе конфигурации</li> </ul>                         |
| р.       | Производство       | 🐵 💼 Сканеры штрихкода                                                           |
|          | ОС и НМА           |                                                                                 |
|          | 2                  | 🐵 📾 Фискальные регистраторы                                                     |
| Ť.       | зарплата и кадры   | 🐵 📾 Принтеры чеков                                                              |
| Дт<br>Кт | Операции           | Эквайринговые терминалы                                                         |
| ш        | Отчеты             | 🐵 📾 Офлайн оборудование                                                         |
| n        | Справочники        | 🐵 🧰 Принтеры этикеток                                                           |
| ~        | A                  | 🐵 📾 Считыватели RFID                                                            |
| 4        | учининистрирование | Эдалить web сервис оборудование                                                 |

9. Вы увидите созданную ККТ.

| 19       | Бу      | салтери | ія преді | риятия | а, редакция 3.0 (1С:Предприятие                                  | a)                                                        |
|----------|---------|---------|----------|--------|------------------------------------------------------------------|-----------------------------------------------------------|
| ***      | $\star$ | 4       | 0,       | ¢      | 🔒 Начальная страница                                             | Путеводитель по демонстрационной базе × Информация × Подк |
| ≣        | Глав    | ное     |          |        | ← → ☆ Др                                                         | айверы оборудования: Драйверы оборудования                |
| ~        | Рук     | водит   | елю      |        | Создать Побарит                                                  |                                                           |
| €        | Бан     | к и кас | са       |        | Наименование                                                     | s повыя драявер из фанта                                  |
| n.       | Про,    | цажи    |          |        | <ul> <li>         Подключаемь     </li> </ul>                    | ый по стандарту "1С:Совместимо"                           |
| Ħ        | Поку    | /пки    |          |        | ⊝ 📾 ККТ с пере                                                   | едачей данных                                             |
| <u></u>  | Скла    | ад      |          |        | 😑 <mark>ККТ НК</mark>                                            | P                                                         |
| Р.       | Про     | изводс  | тво      |        | ⊝ 📾 Поставляемы                                                  | й в составе конфигурации                                  |
|          | OC I    | 4 HMA   |          |        | 🕀 🧰 Сканеры ц                                                    | итрихкода                                                 |
| <b>±</b> | Зарг    | плата и | кадры    | a      |                                                                  | едачей данных                                             |
| Дт<br>Кт | Опе     | рации   |          |        | <ul> <li>Фискальн</li> <li>Фискальн</li> <li>Фискальн</li> </ul> | чеков                                                     |
| ш        | Отче    | еты     |          |        | ⊕      ⊕      Эквайринг                                          | овые терминалы                                            |
|          | Спра    | авочни  | ки       |        | 🕀 💼 Офлайн об                                                    | борудование                                               |
| ö        | Адм     | инисто  | ирова    | ние    | 🕀 💼 Принтеры                                                     | этикеток                                                  |
| ~        |         |         |          |        | ⊕ 💼 Считывате                                                    | ли RFID                                                   |

10. После этого вернитесь во вкладку **Подключение и настройка оборудования** и выберите **ККТ с передачей данных**.

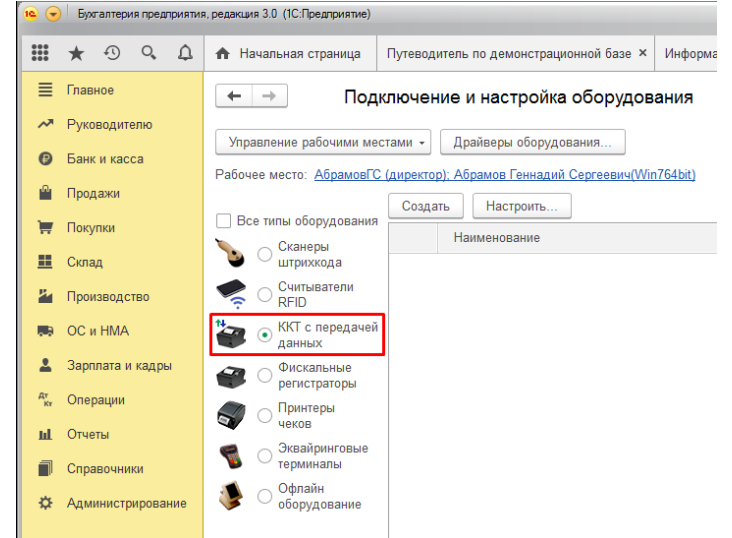

11. Нажмите на кнопку Создать.

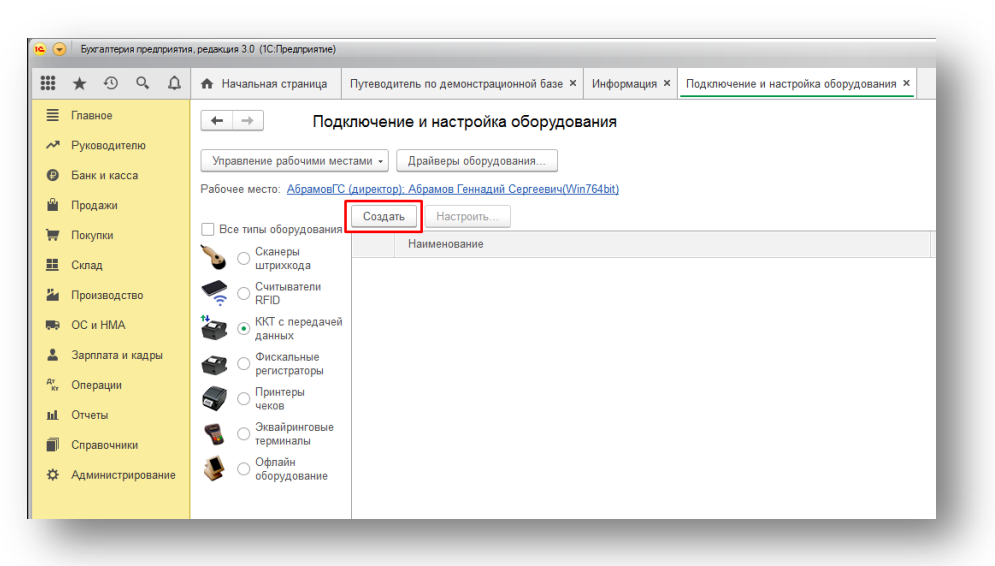

12. Выберите только что созданный **Драйвер оборудования**, **Организацию** и **Рабочее место**. Также вы можете изменить **Наименование** ККТ для удобства. Нажмите на значок дискеты.

| Экземпляр подкл       | ючаемого оборудования (создание) *                                      |     |
|-----------------------|-------------------------------------------------------------------------|-----|
| Основное Виды опл     | аты ККМ                                                                 |     |
| Записать и закрыть    |                                                                         |     |
| 🗹 Устройство использу | ется                                                                    |     |
| Тип оборудования:     | ККТ с передачей данных                                                  | •   |
| Драйвер оборудования: | ККТ НКР                                                                 | •   |
| Организация:          | Абрамов Г. С. ИП                                                        | e o |
| Рабочее место:        | АбрамовГС (директор); Абрамов Геннадий Сергеевич(Win764bit)             | e   |
| Наименование:         | ККТ НКР' на АбрамовГС (директор); Абрамов Геннадий Сергеевич(Win764bit) |     |
| Серийный номер:       |                                                                         |     |
| Склад:                | Если оборудование используется в розничном магазине 🔹 🗗                 |     |
|                       |                                                                         |     |

13. Нажмите на кнопку Настроить...

| Основное Виды опл    | аты ККМ                                                                  |   |   |
|----------------------|--------------------------------------------------------------------------|---|---|
| Записать и закрыть   | Настроить Операция с фискальным накопителем 👻                            |   |   |
| Устройство использу  | ется                                                                     |   |   |
| ип оборудования:     | ККТ с передачей данных                                                   |   |   |
| райвер оборудования: | ККТ НКР                                                                  |   |   |
| рганизация:          | Торговый дом "Комплексный" ООО                                           | • | Ŀ |
| абочее место:        | АбрамовГС (директор); Абрамов Геннадий Сергеевич(Win764bit)              | • | Ŀ |
| аименование:         | "ККТ НКР" на АбрамовГС (директор); Абрамов Геннадий Сергеевич(Win764bit) |   |   |
| срийный номер:       |                                                                          |   |   |
| > Параметры ККТ      |                                                                          |   |   |
|                      |                                                                          |   |   |

14. Откроется окно Оборудование. Нажмите на кнопку Тест устройства.

| Сосрудово      |                        |               | спладий Се |
|----------------|------------------------|---------------|------------|
| Записать и з   | акрыть Тест устройства |               | ?          |
| Драйвер и верс | ия                     |               |            |
| Драйвер:       | Установлен             | Версия: 1.0.0 |            |
| Наименование:  | NKR_KKT                |               |            |
| Описание:      | Драйвер ККТ НКР для 1C |               |            |
|                |                        |               |            |

15. Выведется сообщение об успешном прохождении теста. Это означает, что ККТ подключена.

| Записать і   | и закрыть Тест устройства |               | ? |
|--------------|---------------------------|---------------|---|
| райвер и веј | рсия                      |               |   |
| райвер:      | Установлен                | Версия: 1.0.0 |   |
|              |                           |               |   |
| ообщения     | -                         |               | × |

**Внимание**: если при тестировании подключения найдены ошибки, убедитесь, что вы скачали нужный драйвер, с помощью <u>инструкции на нашем сайте</u> или <u>в отдельной .pdf инструкции</u>.